# PowerPoint Polling for PC

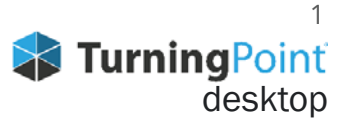

## **CREATING THE PRESENTATION**

#### **Add Question Slides**

- 1. Open TurningPoint and sign in to your account.
- 2. Click **PowerPoint Polling**.
  - PowerPoint opens with the TurningPoint ribbon.
- 3. Open a new or existing **PowerPoint presentation**.
- 4. Click New from the TurningPoint ribbon and select Multiple Choice.

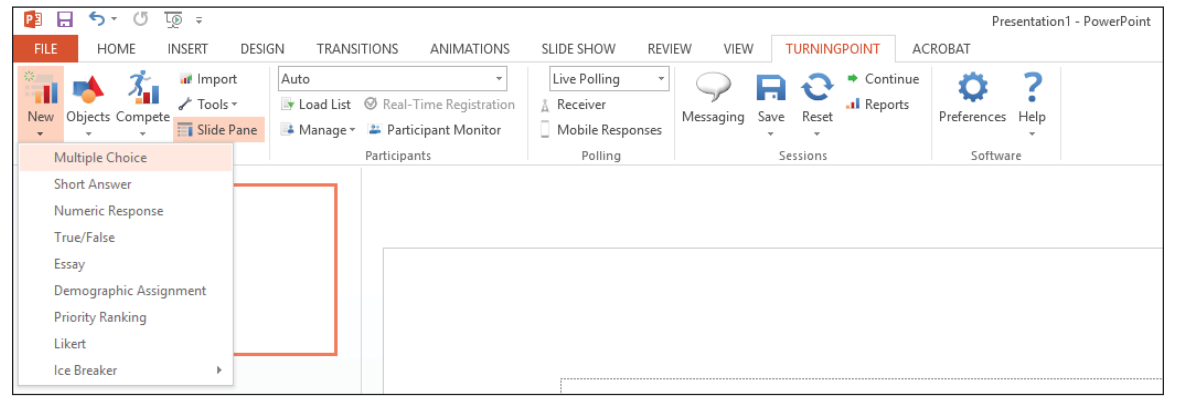

- 5. Type the **question** and up to **10 possible answer choices**.
- 6. Click outside of the answer box.

### Select Correct Answer and Add Objects (Optional)

- 1. In the *TurningPoint Slide Pane* to the right of the slide, click to expand **Scoring Options**.
- 2. Select the correct answer from the drop-down menu.
- 3. Click **Objects** from the TurningPoint ribbon.
- 4. Mouse over **Correct Answer Indicator** and select the indicator of your choice.

| PB       | 📴 🔒 🐬 🕐 💯 🕫                |                                               |                                                           |                      |                                               |                         |  |  |  |  |
|----------|----------------------------|-----------------------------------------------|-----------------------------------------------------------|----------------------|-----------------------------------------------|-------------------------|--|--|--|--|
| FIL      | e home insert design       | N TRANSITIONS ANIMATION                       | NS SLIDE SHOW REVI                                        | EW VIEW TURNIN       | GPOINT AC                                     | ROBAT                   |  |  |  |  |
| *<br>New | V Objects Compete          | Auto  Load List Ø Real-Time Registrat  Monito | ✓ Live Polling      ✓     Å Receiver     Mobile Responses | Messaging Save Reset | <ul> <li>Continue</li> <li>Reports</li> </ul> | Preferences Preferences |  |  |  |  |
|          | Correct Answer Indicator 🔸 | Rectangle                                     | Polling                                                   | Sessions             |                                               | Software                |  |  |  |  |
| 1        | Charts 🕨                   | Checkmark                                     |                                                           |                      |                                               |                         |  |  |  |  |
| *        | <sup>w</sup> Countdown ▶   | Smiley                                        |                                                           |                      |                                               |                         |  |  |  |  |
|          | Grids ►                    | Star                                          |                                                           |                      |                                               |                         |  |  |  |  |
|          | Prompt 🕨                   | Arrow                                         |                                                           |                      |                                               |                         |  |  |  |  |
| ц        | Response Counter           | Blinking Rectangle                            |                                                           |                      |                                               |                         |  |  |  |  |
| 2        | Stats >                    | Custom                                        |                                                           |                      |                                               |                         |  |  |  |  |
|          |                            |                                               |                                                           |                      |                                               |                         |  |  |  |  |

#### Save the Presentation

- 1. Save your PowerPoint presentation to the location you typically save your files.
- 2. Close PowerPoint.

The TurningPoint Dashboard opens.

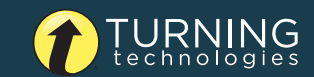

- 1. Plug in the **receiver** (if using clickers).
- 2. Open TurningPoint and sign in to your account.
- 3. Verify the receiver connection and/or enable mobile responses.
- 4. Select a **course** (optional).
- 5. Click PowerPoint Polling.
- 6. Open your **presentation**.
- 7. Click **Reset** and select **Session**.

| 23 🔒  | 🕞 🦘 🕐 😳 🕫       |                        |                      |             |                    |               |       |                |     |                   | DRAWING 1      | OOLS        |         |       |   |
|-------|-----------------|------------------------|----------------------|-------------|--------------------|---------------|-------|----------------|-----|-------------------|----------------|-------------|---------|-------|---|
| FILE  | HOME            | INSERT DESIG           | GN TRANS             | ITIONS      | ANIMATIONS         | SLIDE SHOW    | REVIE | W VIEW         | / Т | URNING            | SPOINT         | ACRO        | DBAT    | FORMA | л |
| New C | Directs Compete | ur Import<br>≁ Tools - | Auto<br>Iv Load List | Ø Real-Ti   | ▼ ime Registration | Live Polling  | Ŧ     | 9<br>Messaging | R   | <b>C</b><br>Reset | ➡ Cont .1 Repo | inue<br>rts |         | ?     |   |
| *     | * *             | Slide Pane             | 📑 Manage -           | 🛎 Partici   | ipant Monitor      | Mobile Respon | ises  | messaging      | *   |                   |                |             | Tereren | *     |   |
|       | Content         |                        |                      | Participant | ts                 | Polling       |       |                | Se  | S                 | ession         |             | Sof     | tware |   |
| 1     |                 |                        |                      |             |                    |               |       |                |     | S                 | elected Sl     | ide(s)      |         |       |   |

- 8. Start the Slide Show.
- 9. Polling will open automatically on a question slide. Advance the slide to close polling and display the results.

Continue advancing through the presentation.

10. When finished running the presentation, click **Save** from the TurningPoint toolbar and select **Save Session** (if saving results is desired).

| P3 . | 5-0             |                                                                   |                           |                |           |        | Preser        | ntation1 - PowerPoint        |
|------|-----------------|-------------------------------------------------------------------|---------------------------|----------------|-----------|--------|---------------|------------------------------|
| FILE | HOME I          | NSERT DESIG                                                       | GN TRANSITIONS ANIMATIONS | SLIDE SHOW REV | IEW VIEW  | V TUR  | NINGPOINT     | ACROBAT                      |
| New  | objects Compete | <ul> <li>Import</li> <li>✓ Tools ▼</li> <li>Slide Pane</li> </ul> | Auto                      | Live Polling   | Messaging | Save R | Cont<br>eset  | inue<br>rts Preferences Help |
|      | Content         |                                                                   | Participants              | Polling        |           | Save   | Session       | Software                     |
| 1    |                 |                                                                   |                           |                |           | Save   | as New Sessio | n                            |

**11. Close** PowerPoint to return the TurningPoint dashboard.

### **GENERATING REPORTS**

- 1. From the TurningPoint Dashboard, select the **Manage** tab.
- 2. Select the **saved session** from the left panel.

**NOTE** Expand the associated course to view the session, or if a course was not used, locate the session below Auto.

- 3. Click **Reports** in the center of the *Session Overview* pane.
- 4. Select a report from the drop-down menu.

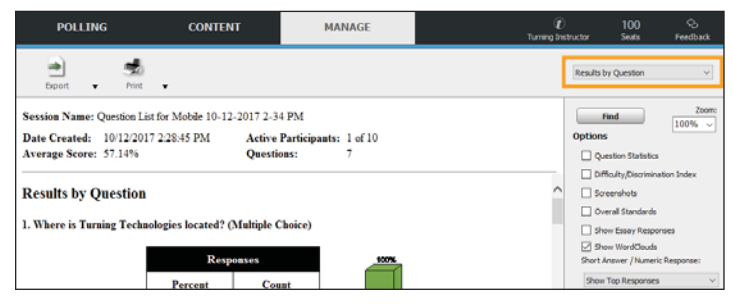

5. Click Close when finished.

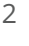